## ATK Tähtitieteessä – Harjoitus 2. esimerkkiratkaisut

Tehtävät 0.-3. ohitetaan tässä. Jos näissä esiintyi ongelmia tai ne herättivät kysymyksiä ota yhteys luennoitsijaan.

4. Plottaa heittoliikkeen ratoja eri lähtönopeuksilla samaan ikkunaan käyttäen eri värejä ja viivatyylejä. Kokeile sekä normaalia plot, x, y-komentoa, ja interaktiivista jokunimi=plot(x,y)-komentoa. Lisää kuvaajiin akselien nimet ja myös missä yksiköissä akselien arvot ovat. Tallenna interaktiivisesta ikkunasta valmis kuvaaja kotihakemistoosi.

Heittoliikkeen yhtälöt ovat:

$$x = v_x t$$
$$y = v_y t - \frac{1}{2}gt^2.$$

Jossa painovoiman kiihtyvyys  $g = 9.81m/s^2$ , ja alkunopeudet ovat  $v_x$  ja  $v_y$ . Käytä ajan juoksevana numerona sisältävää taulukkoa t.

## Ratkaisu:

Tehtävässä on syytä lähteä lopusta ja luoda ensin ajan juoksevana numerona sisältävä taulukko t. Tämä onnistuu komennolla findgen. Luodaan lukuja heti tiheävälisesti, eli lisätään jako-lasku komennon yhteyteen.

IDL> t=findgen(500)/10. IDL> help,t T FLOAT = Array[500]

Eli luotiin liukulukutaulukko muuttujaan t, joka sisältää arvot  $[0, 0.1, 0.2, \ldots, 49.9]$ . Ilman tässä tehtyä kymmenellä jakamista, eli käyttämällä pelkkää komentoa findgen(500), luotaisiin luvut väliltä  $[0., 1., 2., \ldots, 499.]$ .

Seuraavaksi voidaan antaa mielivaltaiset x- ja y-suuntaiset alkunopeudet muuttujille vx ja vy, ja lisäksi määritellään painovoiman kiihtyvyys muuttujaan g:

IDL> vx=6. IDL> vy=8. IDL> g=9.81

Muista että piste lukuarvon lopussa, tai että luvussa on desimaaleja, takaa että muuttuja on liukuluku.

Tämän jälkeen voidaan laskea koordinaatit $\mathbf x$  ja y<br/> annetuilla kaavoilla muuttujiin $\mathbf x$  ja y:

IDL> x= vx \* t IDL> y= vy \* t - 0.5 \* g \* t^2

Voidaan piirtää kuvaaja ensin komennolla plot ja aukaistaan sille ensin ikkuna komennolla window. Avainsana /free avaa ikkunan vapaana olevaan indeksiin.

IDL> window,/free
IDL> plot,x,y

Huomataan kuitenkin allaolevasta kuvaajasta että arvot menevät nopeasti negatiivisiksi.

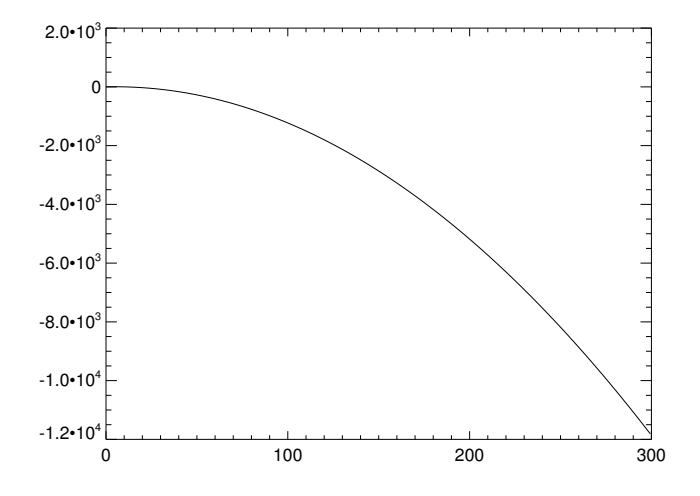

Rajataan parametreilla **xrange** ja **yrange** kuvaajaan vain mielenkiintoinen alue. Lisätään myös akseleille selitykset merkkijonoina:

IDL> plot,x,y,xrange=[0,10],yrange=[0,10],xtitle='Pituus [m]',ytitle='Korkeus [m]'

Jolloin kuvaaja on huomattavasti paremman näköinen:

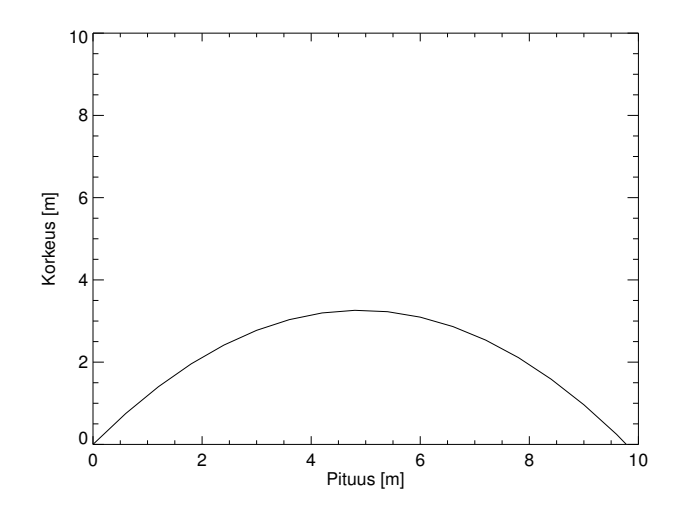

Muutetaan nyt alkunopeuksia ja piirretään ne aiemmin kuvaajan päälle (oplot) eri viivatyylillä (linestyle=x, katso manuaalista x:n arvoja vastaavat tyylit) ja värillä (color=x). Alkunopeuksien muuttamisen jälkeen on aina muistettava päivättää myös taulukot x ja y. Merkillä & voidaan erottaa komentoja samalla rivillä.

```
IDL> vx=5. & vy=7.
IDL> x=vx*t & y=vy*t-0.5*g*t^2
IDL> oplot,x,y,linestyle=2,color=2
IDL> vx=8. & vy=9.
IDL> x=vx*t & y=vy*t-0.5*g*t^2
IDL> oplot,x,y,linestyle=4,color=4
```

Jolloin saadaan alla oleva kuvaaja:

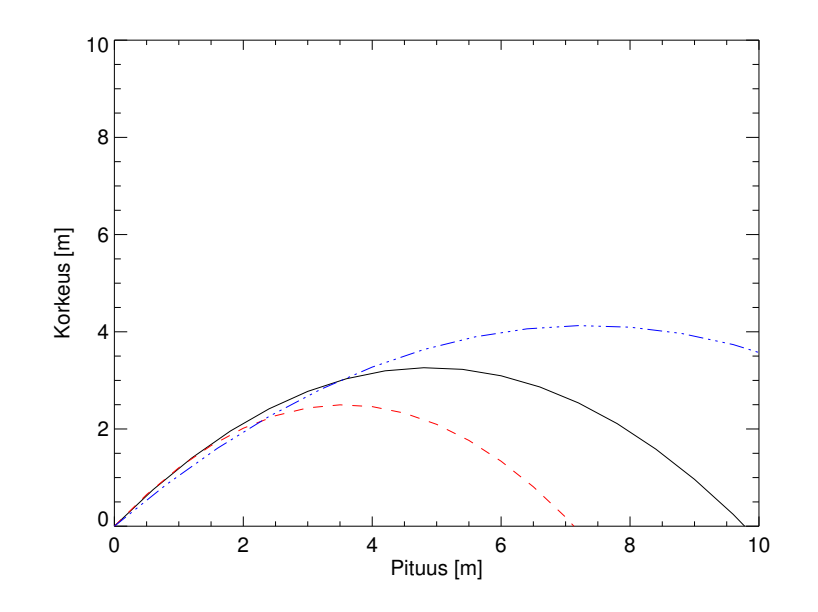

Vastaava voidaan tehdä myös plot()-funktiolla. Esimerkiksi:

IDL> a=plot(x,y,xrange=[0,10],yrange=[0,10],xtitle='Pituus [m]',ytitle='Korkeus [m]')

Jonka päälle voidaan piirtää muilla alkuarvoilla käyttäen /overplot-avainsanaa. Huomaa nyt, että parametri color ei toimi vastaavasti kuin aemmin plot-komennon kanssa, vaan sille voi syöttää plot()-funktiossa suoraan haluamansa värin merkkijonona.

```
IDL> vx=5. & vy=7.
IDL> x=vx*t & y=vy*t-0.5*g*t^2
IDL> b=plot(x,y,linestyle=2,color='red',/overplot)
IDL> vx=8. & vy=9.
IDL> x=vx*t & y=vy*t-0.5*g*t^2
IDL> c=plot(x,y,linestyle=4,color='blue',/overplot)
```

Jolloin on luotu samanlainen kuvaaja kuten aiemmin, ja kuvaaja on helppo tallentaa tässä tapauksessa valikoita käyttäen.